# 投資信託を購入するとき(スポット購入)①

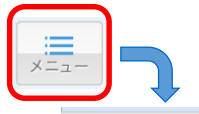

止 投資信託

ファンドラインナップ

購入

解約

注文照会/取消

投信積立 新規申込

投信積立 照会/変更

お客さまカード情報入力

購入にあたり、まずはお客さまについてお伺い します。下記の情報を入力してください。(一

部、前回の登録内容が表示されます。内容を確

民間企業・団体職員 > 長期(5年~) >

500~1,000万円>

500~1,000万円>

収益性重視、

タップして入力

タップして入力

万円

万円

<

経験なし・知識あり、

経験なし・知識あり

5年以上,

5年以上,

タップして選択、

タップして選択

タップして選択、

タップして入力

次へ

万円以内

ファンドの購入手続きに進みます。 (積立の手続きではありませんのでご注意くだ

取引明細照会

#### 表示画面

さい。)

職業

投資期間

投資リスク

保有金融資産

お持ちの金融

すでにお持ち

のリスクのあ る金融資産

新聞等の経済記事 新聞等の株価・為替情報

投資セミナー

**投資のご経験** 

恋額年金保険

(主に債券運用)

(主に株式運用)
 (投資性保険等)

今回の投資方針

) 運用資金 今回の 投資予定期間

今回の

投資目的 今回の

運用予定額

投資信託

投資信託

インターネット

投資関係の雑誌・TV

経済情報を入手しない

受資の際の情報源(複数選択可)

合計額

資産合計額

許容度

年収

概算額

認してください。) **基本情報** 

#### 投資信託のスポット購入手続きとなります。積立による購入は、この画面ではでき ません。 (積立による購入は ☞12ページ)

購入手続きの際は、都度、注文の前に「お客さま情報の確認」および「投資信託説明書等の閲覧」を行なう必要があります。

画面左上のメニューボタンをタップし、メニューの中から 購入をタップしてください。

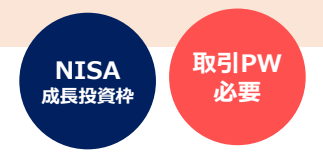

■ 手続きの締め切りについて

当日の購入の締切時限は、14時30分です。締切時限を過ぎて 手続きした場合は、翌営業日扱いでの受付となります。

お客さま情報の入力画面が表示されます。

投資信託の購入に際して、お客さまの現在の状況や意向を確認するためのものです。

### 店頭・WEB口座開設・投信ダイレクトのいずれかで、直前に申出された内容が表示 されます。

現在の状況や意向と変わりがないか、確認をお願いします。

#### 以下の項目は、都度、選択・入力が必要です。

- 今回の運用資金の性格
- 今回の投資予定期間
- 今回の投資目的(リスク許容度)
- ・ お持ちの金融資産の合計額
- ・ すでにお持ちのリスクのある金融資産の合計額
- 今回の運用予定額

現時点での、おおまかなご意向や状況に応じて、選択・入力してください。

「お持ちの金融資産合計額」は、上段の「保有金融資産の概算額」の範囲内とする必要がありますのでご注意ください。

全ての入力が済みましたら、 次へ を

をタップしてください。

次の画面へ進めない場合は・・・

- 「投資のご経験」がすべて「経験なし・知識なし」の場合 お客さまの現在の状況に合わせて、いずれかを「〇年未満」や「経験 なし・知識あり」に変更してください。
- 今回の投資目的(リスク許容度)が「安全性重視」の場合 投資信託は値動きのある資産に投資しますので、投資目的が「安全性 重視」のお客さまは購入できません。
- ご入力いただいた金額に矛盾がある場合
   内容を確認し、修正してください。

## 投資信託を購入するとき(スポット購入)②

| 戻る                                                                                                    | ファンドネ     | 選択                     |  |  |  |
|----------------------------------------------------------------------------------------------------|-----------|------------------------|--|--|--|
| 購入するファンドを検索します。ファンド名の<br>一部を入力しても検索できます。<br>条件指定により、表示するファンドの絞り込み<br>が可能です。<br>(例)NISA対象ファンドを検索する場合、<br>「成長投資枠利用可否」を「成長投資枠利用可<br>能」としてください。 |           |                        |  |  |  |
| 検索条件設定                                                                                                    |           |                        |  |  |  |
| ファン                                                                                                    | ド名称       | タップして入力                |  |  |  |
| 投信会                                                                                                    | 社         | すべて <b>&gt;</b>        |  |  |  |
| 投資対                                                                                                    | 象         | すべて <b>&gt;</b>        |  |  |  |
| 投資ス                                                                                                    | タイル       | すべて >                  |  |  |  |
| 投資目                                                                                                    | 的(リスク許容度) | すべて >                  |  |  |  |
| 成長投<br>利用可                                                                                                    | 資枠<br>否   | 指定なし <mark>&gt;</mark> |  |  |  |
| 並び順                                                                                                    |           |                        |  |  |  |
| 検索                                                                                                    |           |                        |  |  |  |

ファンド検索画面です。 必要事項を入力して、検索をタップしてください。

検索条件は、すべて入力しなくても検索できます。

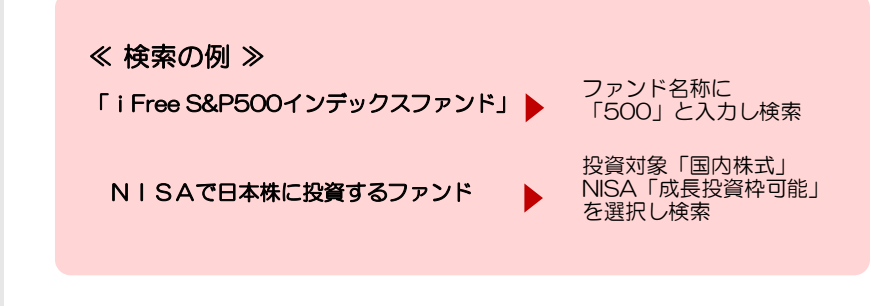

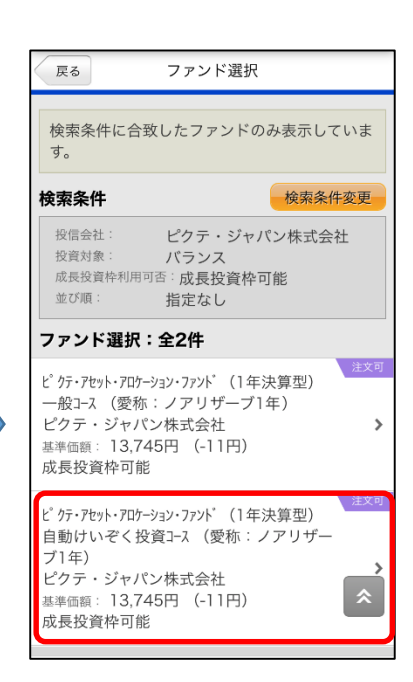

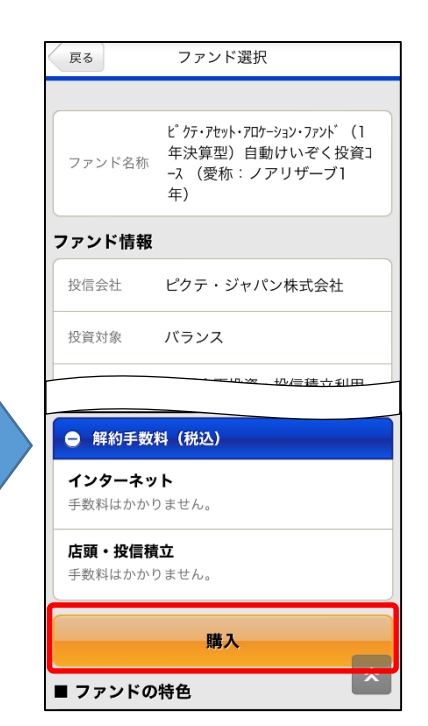

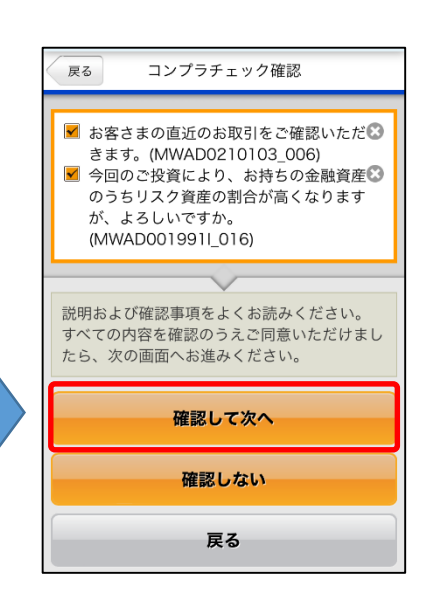

検索条件に合致するファンドが表示 されます。

購入希望ファンドを確認して、当該 ファンドをタップしてください。 当該ファンドの情報が表示されます。 内容を確認して、

購入をタップしてください。

確認画面が表示される事があります。

内容を確認して、
確認して次へ をタップ してください。

## 投資信託を購入するとき(スポット購入)③

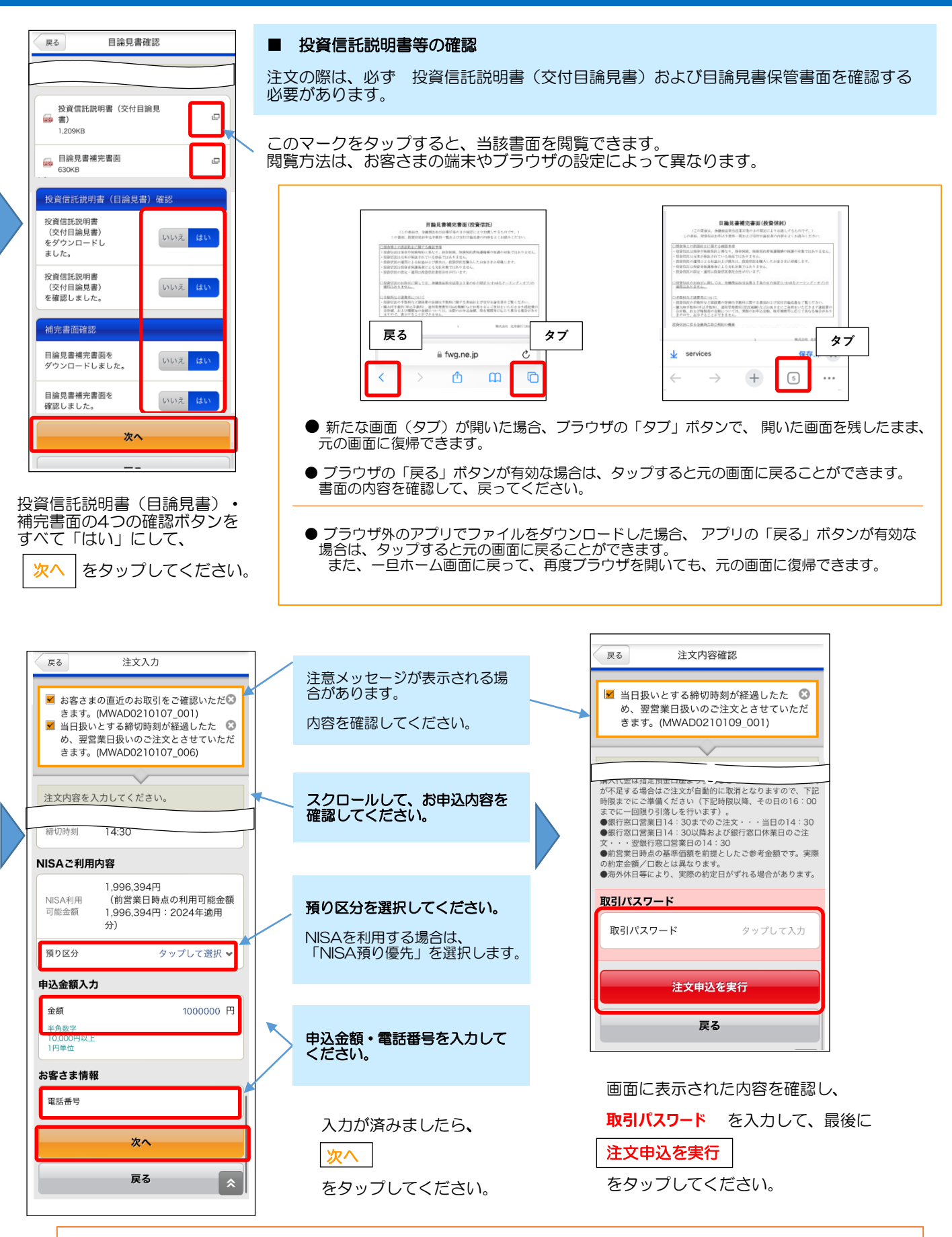

完了画面が表示されます。これでスポット購入の手続きは完了です。(積立ではなく、一括購入です。)

- 手続き内容を、画面で確認してください。 ٠
  - ٠
- メニュー 注文照会/取消 でも手続き内容を確認できます。(☞11ページ) 手続きが完了したことは、電子メール、およびトップ画面のメッセージボックスでもお知らせします。

### 投資信託を解約(一部解約・全額解約)するとき(1)

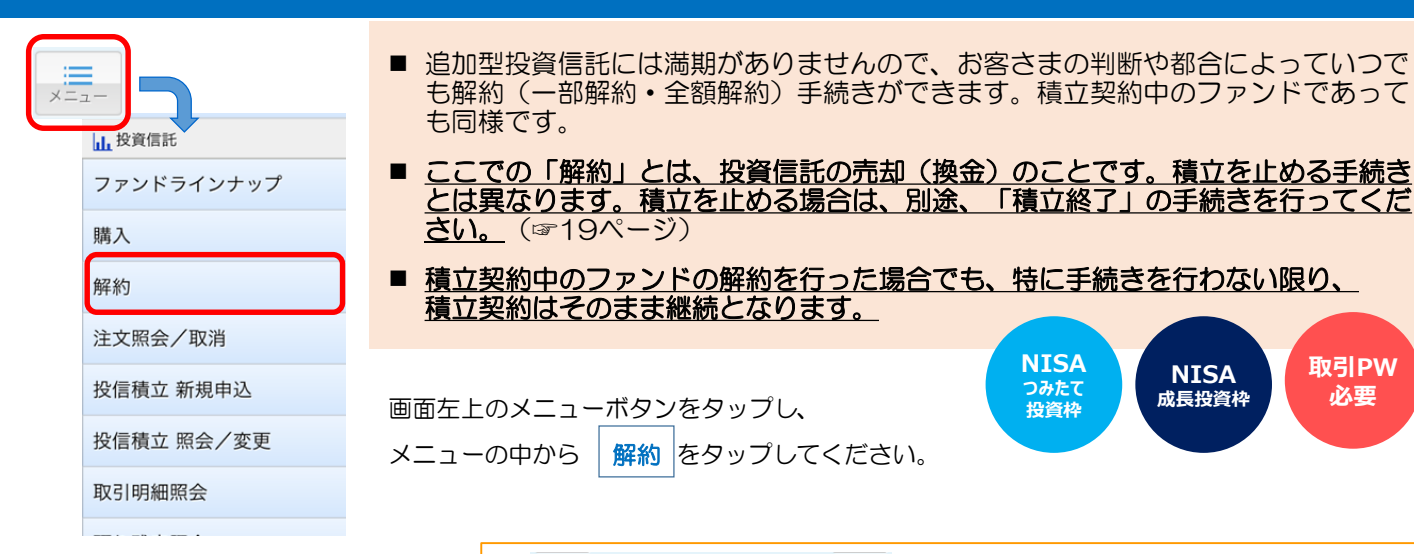

預り明細(解約)

戻る

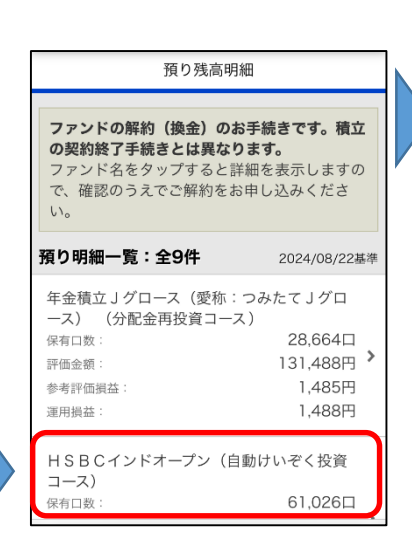

現在保有しているファンドの残 高(評価金額・運用損益など)

解約(換金)を希望するファン

-覧が表示されます。

ドをタップしてください。

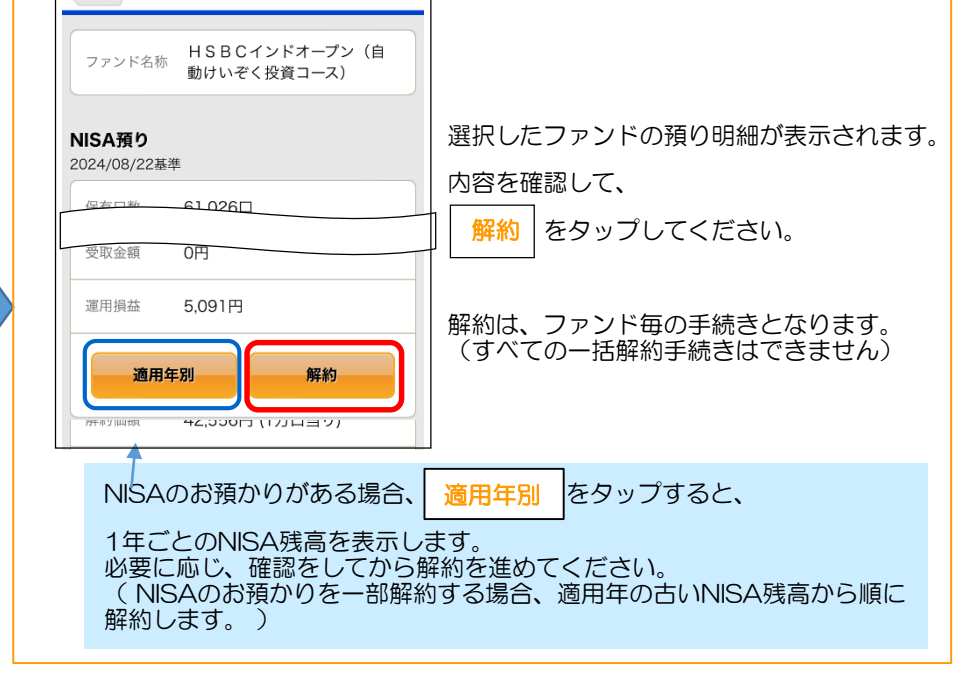

同一ファンドを複数の預り区分で保有している場合、スクロールすると、下部 に内訳が表示されます。

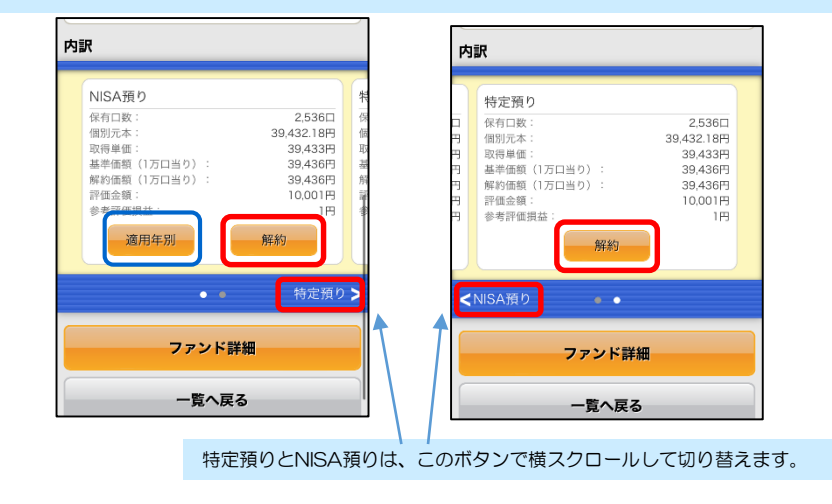

預り区分を確認して、解約する区分の

解約 をタップしてください。

(複数の預り区分をすべて解約する場合は、それぞれ解約操作を行ってください。)

必要

注意メッセージが表示される場合があります。

内容を確認してください。

### 入力画面

| 戻る           | 戻る 解約入力                                               |                |  |  |
|--------------|-------------------------------------------------------|----------------|--|--|
| 注文内容を入       | 力してください。                                              |                |  |  |
| ファンド名        | 野村インデックスファンド・JPX<br>400(一般コース)(愛称<br>Funds-i JPX日経400 | .日経<br>:<br>)) |  |  |
| ファンド情報       |                                                       | NISAD          |  |  |
| 解約価額         | 26,652円<br>(10,000口当り)<br>2024/08/20時点                |                |  |  |
| 前日比          | +273円(+1.03%)                                         |                |  |  |
| 締切時刻         | 14:30                                                 |                |  |  |
| 保有口数         | (NISA預り                                               | )              |  |  |
| 解約内容         |                                                       |                |  |  |
|              | 一部全額                                                  |                |  |  |
| 概算解約<br>可能金額 | 円 (概算解約<br>額)                                         | 的可能金           |  |  |
| 解約金額         | タップして                                                 | 入力 円           |  |  |
| 口座情報         |                                                       |                |  |  |
| 指定預金口座       | 本店営業部<br>普通預金                                         |                |  |  |
| 連絡先          |                                                       |                |  |  |
| 電話番号         |                                                       |                |  |  |
| 次へ           |                                                       |                |  |  |
|              |                                                       |                |  |  |

表示された内容を確認し、手続き を進めてください。

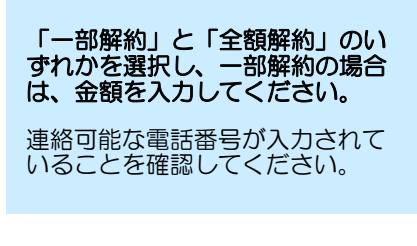

次へ

よろしければ、 してください。

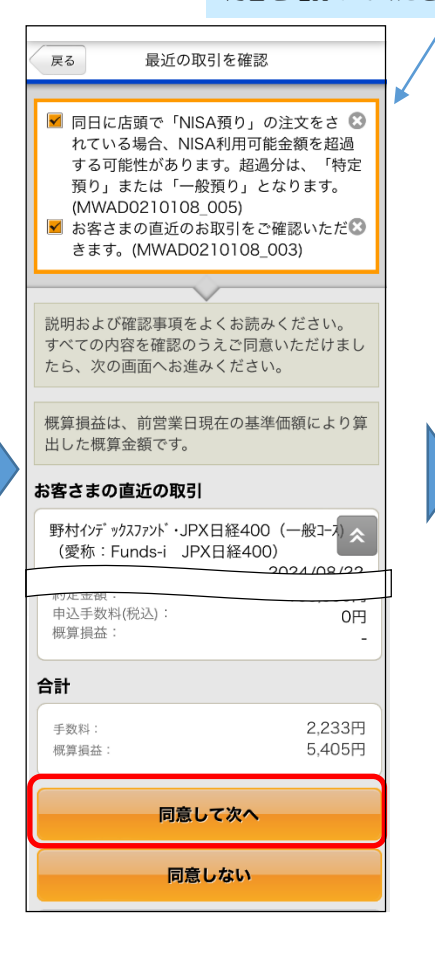

確認画面が表示されることがあり ます。

内容を確認し、同意する場合は、 同意欄にチェックし、

同意して次へ をタップ してください。

資産運用において、購入と解約 を頻繁に行うことには注意が必 要とされているため、直近の取 引内容を確認の上で手続きをお 願いしています。

戻る 解約確認 ✓ 当日扱いとする締切時刻が経過したた ○○ め、翌営業日扱いのご注文とさせていただ きます。(MWAD0210209\_001) 本ファンドは成長投資枠対象ファンドで🕃 す。(MWAD0210209 004) 注文内容をご確認ください。 ※ ほくよう投信積立サービスを契約中の場 合、ファンドの解約注文をしても、積立契約は 終了となりません よろしければ、「取引パスワード」を入力して ください。 2023年以前に利 以後にご利用の非課税枠の再利用は、翌年以降 に可能となります。 連絡先 電話番号 取引パスワード 取引パスワード ..... 解約を実行 戻る

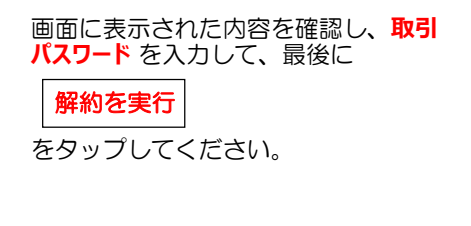

### ■ 手続きの締め切りについて

当日の解約の締切時限は、14時30 分です。締切時限を過ぎて手続き した場合は、翌営業日扱いでの受 付となります。

### 完了画面が表示されます。これで解約の手続きは完了です。(積立の終了ではありません)

をタップ

- 手続き内容を、画面で確認してください。 メニュー 注文照会/取消 でも手続き内容を確認できます。(☞11ページ)
- 手続きが完了したことは、電子メール、およびトップ画面のメッセージボックスでもお知らせします。 .
- 複数の預り区分の解約を行う場合、預り区分ごとに解約手続きが必要ですのでご注意ください。
- 表示されている解約価額は、前営業日時点のものです。実際の解約価額は、約定日の基準価額で計算されます。受 渡金額・売却損益についても同様に、実際の金額とは異なりますのでご注意ください。
- 解約代金(受渡金額)が入金されるのは、受渡日です(指定預金口座へ入金されます)。 海外休日等により、約定 日・受渡日は、表示の内容と異なる場合があります。

## 注文した取引内容を確認するとき/取消しするとき

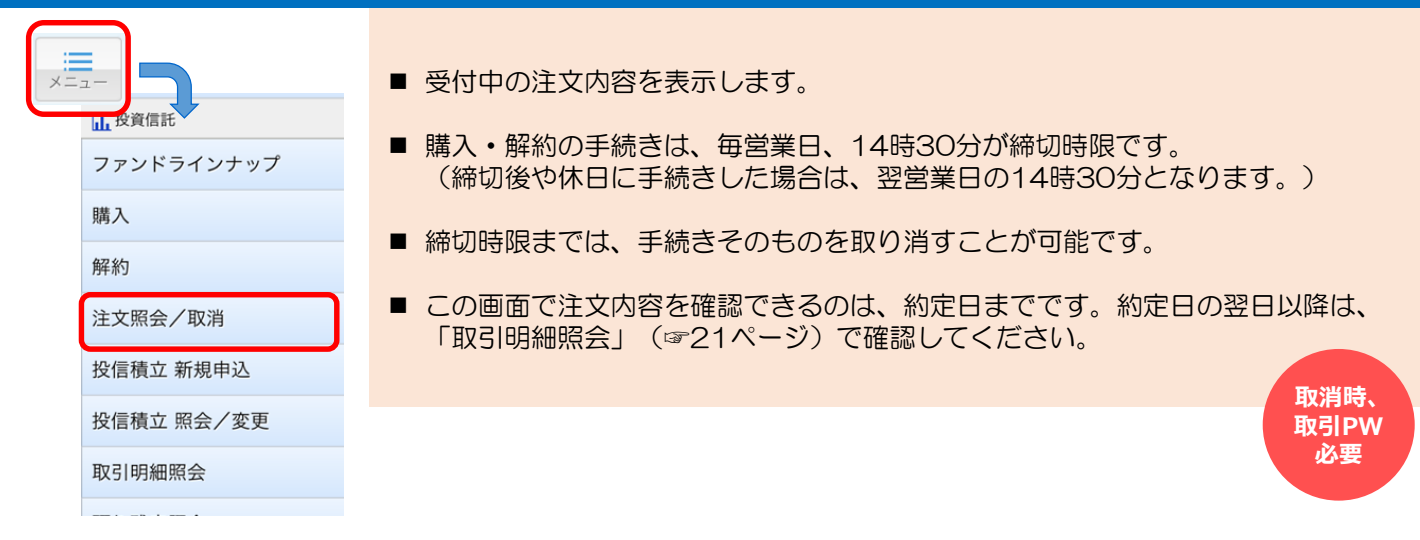

### <ファンドの解約と購入が受付中の場合の例>

| 投信注文一覧照会                                                                  | 名称 けいぞく 反員コーハ                                                 | 注文内容に問題のない場                                                            |
|---------------------------------------------------------------------------|---------------------------------------------------------------|------------------------------------------------------------------------|
| 注文を選択すると詳細を表示します。<br>詳細表示では、受付中の注文の取消を申し込む<br>ことができます。                    | 注文区分 解約 (NISA預り)                                              | 合、これ以上の操作は必                                                            |
|                                                                           | 注文金額 <b>全部解約 (61,026口)</b>                                    | 要めりません。                                                                |
| NISA利用状況を参照                                                               | 締切日時 2024/08/26 14:30                                         |                                                                        |
| 注文一覧:全2件                                                                  | 約定日 2024/08/27                                                |                                                                        |
| 受付番号:0000474501 受付申<br>受付日時2024/08/21 09:08                               | 受渡日 2024/08/30                                                | 取り消しをされる場合                                                             |
| 野村インデックスファンド・JPX日経400(一般コース)<br>(愛称:Funds-i JPX日経400)<br>解約 (NISA預り) 全部解約 | 申込方法 <b>インターネット</b>                                           | <b>戻る</b> 注文取消確認                                                       |
| 受付番号:0000474500 受付年<br>受付日時2024/08/21 09:02<br>パインブリッジ厳選インド株式ファンド(分       | 注文の取消                                                         | 受付中の注文を取消(キャンセル)致します。<br>内容をご確認ください。<br>よろしければ、「取引パスワード」を入力して<br>ください。 |
| 配金再投資コース)<br>購入(NISA預り優先) 100,000 <u>円</u>                                | ファンド詳細                                                        | 受付内容                                                                   |
|                                                                           | 一覧へ戻る                                                         | 受付番号 0000474501                                                        |
| /                                                                         |                                                               | 受付日時 2024/08/21 09:08:52                                               |
| ファンドタ友々ップすろと「詳細面面                                                         | 詳細画面で内容を確認し、                                                  | ステータス 受付中                                                              |
| に進み、注文区分・注文内容に誤りがないかを、確認できます。                                             | 購入・解約を取り消す場合は、<br>注文の取消                                       | 注文内容                                                                   |
| また、受付日時・締切日時・約定日・<br>受渡日も、確認できます。                                         | <br>をタップしてください。                                               | 注文金額 全部解約                                                              |
|                                                                           | 取り消しを促しているわけで                                                 | 取引パスワード                                                                |
|                                                                           | はありません。 <u>意に添わず取</u><br><u>消操作をしないよう、ご注意</u><br><u>願います。</u> | 取引パスワード ・・・・・・・・・・                                                     |
|                                                                           | (例えば、解約を取消すると、<br>解約申込がキャンセルされ、<br>ファンドの運用が継続されま              | 取消実行 画面に表示された内容を確認し、                                                   |
|                                                                           | ਰੁ。)                                                          |                                                                        |
|                                                                           |                                                               | 取返に<br>取返に<br>をタップしてください。                                              |
|                                                                           |                                                               | <b>注文取消完了</b> の表示がされれば、<br>手続きは完了です。                                   |